# ANALIZA REGRESIVĂ: CREAREA UNUI MODEL SIMPLU DE CLASIFICARE ÎN JAVA FOLOSIND WEKA

# Valeria LEAȘCENCO\*

Universitatea Tehnică a Moldovei, Facultatea Calculatoare, Informatică și Microelectronică, Departamentul Informatică și Ingineria Sistemelor, grupa CR-181, Chișinău, Republica Moldova

\*Autorul corespondent: Valeria Leașcenco, leascencovaleria.vl@gmail.com

**Rezumat:** În articol este prezentată una din metodele de analiză a datelor – analiza regresivă. Ilustrarea acestei metode de analiză a datelor este realizată în baza unui exemplu, care constă în determinarea costului unei plăci de memorie RAM, în dependență de mai mulți factori. Modelul analizei regresive este utilizat pentru a prezice valoarea unei variabile dependente, pe baza valorilor cunoscute a mai multor parametri independenți.

Cuvinte cheie: analiza inteligentă, metoda regresivă, Weka.api, Java.

## Introducere

În domeniul tehnologiilor moderne, problema analizei datelor tehnice crește tot mai mult în popularitate. Probabil ați auzit că marile companii precum Google sau Facebook, colectează miliarde de indicatori diferiți despre utilizatorii lor, de unde și apare întrebarea complet logică care se referă la modul în care aceste companii urmează să folosească informația colectată. Un alt exemplu ar fi compania Walmart (domeniul comercial), care folosește cele mai avansate tehnologii pentru analiza datelor, aplicând cu succes rezultatele obținute în scopul dezvoltării afacerilor. Aproape fiecare companie modernă folosește extragerea datelor, iar cele care ignoră o astfel de posibilitate curând pot fi într-un dezavantaj foarte mare.

# Analiza inteligentă a datelor

În principiu, analiza inteligentă a datelor reprezintă transformarea volumelor mari de date brute în scheme practice, structuri și reguli. Analiza datelor poate fi divizată în 2 tipuri:

- directă prognozarea unor indicatori specifici, de exemplu, prognoza valorii de vânzare a unui calculator, pe baza informațiilor despre prețurile calculatoarelor dintr-o anumită categorie (bussines);
- indirectă crearea unor grupuri de date sau căutarea unor structuri sau modele specifice într-un set de date existente, de exemplu, determinarea unui grup de studenți. Fiecare colectare a datelor despre studenți implică analiza inteligentă a datelor, precum cadrele universitare încearcă să obțină informații despre fiecare student înmatriculat la universitate, pentru o utilizare practică ulterioară.

Analiza inteligentă a datelor, din punctul de vedere al scopului urmărit în acest articol, a apărut la mijlocul anilor 90, când dezvoltarea tehnologiei informaționale computerizate a atins un nivel destul de înalt, iar costul sistemelor de alimentare și de calcul a scăzut, astfel încât companiile să poată să-și permită de sine stătător să efectueze analiza datelor, fără să recurgă la serviciile altor centre de date.

Desigur că metodele de analiză a datelor nu sunt la fel de simple ca efectuarea unei funcții pe un eșantion de date din careva tabele electronice, dar nu sunt și atât de complicate încât nu ar putea fi utilizate independent. De exemplu, poate fi creat un model de analiză a datelor cu o eficiență de 90%, având doar 10% din cunoștințele unui expert în domeniul analizei datelor.

Principalul scop al analizei inteligente a datelor constă în crearea unui model, care permite interpretarea și utilizarea efectivă a datelor pe care le aveți la moment și acele date pe care le veți obține în viitor.

Conferința tehnico-științifică a studenților, masteranzilor și doctoranzilor, 1-3 aprilie 2020, Chișinău, Republica Moldova

#### Weka

Analiza inteligentă a datelor nu este domeniul exclusiv al companiilor mari sau al softului scump. Weka este un produs soft al Universității Waikato, apărut în 1997 și a fost scris pe limbajul de programare Java, ce oferă utilizatorului o interfață grafică pentru lucrul cu fișierele de date și generarea rezultatelor vizuale sub formă de tabele sau grafice. La rândul său, Weka poate fi integrată în orice altă bibliotecă, în propriile aplicații pentru automatizarea datelor din partea serverului, utilizând API-ul standard. În continuare vom analiza un exemplu concret de analiză a datelor prin metoda regresivă.

# Metoda regresivă de analiză

Vom aplica modelul analizei regresive pentru determinarea prețului unei plăci de memorie RAM și vom analiza un exemplu concret. Vom crea un tabel în care vom indica parametrii efectivi ai plăcii de vânzare și vom încerca să estimăm valoarea plăcii memoriei RAM (Tabelul 1).

. . . .

. .

Tabelul 1

| Capacity |                      | Voltage      |                       | Price |
|----------|----------------------|--------------|-----------------------|-------|
| (GB)     | Transfer speed (MHz) | ( <b>V</b> ) | Number of pins (buc.) | (\$)  |
| 1        | 400                  | 2            | 184                   | 18    |
| 2        | 800                  | 1            | 184                   | 26    |
| 4        | 1066                 | 1            | 240                   | 34    |
| 4        | 1488                 | 1            | 240                   | 38    |
| 8        | 2133                 | 1            | 240                   | 46    |
| 8        | 4266                 | 1            | 240                   | 82    |
| 16       | 4266                 | 1            | 240                   | 94    |
| 16       | 6488                 | 1            | 316                   | 102   |

#### Crearea setului de date pentru încărcarea în Weka

memory - Notepad File Edit Format View Help @RELATION memory @ATTRIBUTE Capacity NUMERIC @ATTRIBUTE TransferSpeed NUMERIC @ATTRIBUTE Voltage NUMERIC @ATTRIBUTE NumberOfPins NUMERIC @ATTRIBUTE Price NUMERIC @DATA 1,400,2,184,18 2,800,2,184,26 4,1066,1,240,34 4,1488,1,240,38 8,2133,1,240,46 8,4266,1,240,82 16,4266,1,240,94 16,6488,1,316,102

#### Figura 1. Fișierul cu datele despre obiect

Pentru a încărca datele în Weka, acestea trebuie convertite într-un format care poate fi înțeles de acest pachet software, în formatul ARFF (Attribute-Relation File Format), care determină mai întâi tipul de date care se încarcă, apoi indică datele. În fișierul format ARFF se specifică numele și tipul de date pentru fiecare coloană a tabelului, apoi datele reale în rânduri (Figura 1). Modelele de analiză regresivă utilizează doar două tipuri de date: NUMERIC și DATA.

Pentru a introduce fișierul de date în Weka, este necesar să alegem opțiunea *Explorer*. În rezultat se va deschide fereastra *Preprocess*, unde este necesar să verificăm datele. În partea stângă sunt arătați parametrii obiectelor (*Attributes*), care corespund titlurilor coloanelor din tabelul sursă, numărul de obiecte (*Instances*). Dacă vom selecta coloana *TransferSpeed*, în panelul din dreapta se vor afișa date statistice suplimentare despre această coloană (Figura 2).

| Weka Explorer                                                                        |                                                                   | _                              |                                  |
|--------------------------------------------------------------------------------------|-------------------------------------------------------------------|--------------------------------|----------------------------------|
| Preprocess Classify Cluster Associate Select attributes Visu                         | alize                                                             |                                |                                  |
| Open file Open URL Open DB Gen                                                       | erate Undo                                                        | Edit                           | Save                             |
| Filter                                                                               |                                                                   |                                |                                  |
| Choose None                                                                          |                                                                   |                                | Apply                            |
| Current relation<br>Relation: memory Attributes: 5<br>Instances: 8 Sum of weights: 8 | Selected attribute<br>Name: TransferSpeed<br>Missing: 0 (0%) Dist | T <sup>.</sup><br>inct: 7 Unio | ype: Numeric<br>que: 6 (75%)     |
| Attributes                                                                           | Statistic                                                         | Value                          |                                  |
| All None Invert Pattern                                                              | Minimum<br>Maximum                                                | 400<br>6488                    |                                  |
| No. Name                                                                             | Mean<br>StdDev                                                    | 2613.375<br>2156.519           |                                  |
| 1 Capacity<br>2 TransferSpeed                                                        | Class: Price (Num)                                                |                                | <ul> <li>Visualize Al</li> </ul> |
| 3 Voltage<br>4 NumberOfPins<br>5 Price                                               | 5                                                                 | 3                              |                                  |
| Remove                                                                               |                                                                   |                                |                                  |
| Status                                                                               | 400                                                               | 3444                           | 6                                |

Figura 2. Datele statistice caracteristice unei coloane

#### Crearea modelului regresiv în Weka

Pentru a crea modelul este necesar să deschidem fereastra *Classify*, după care se selectează tipul modelului pentru analiză, modul de analiză a datelor și ce model să construiască:

- 1. Facem clic pe butonul *Choose* și deschidem fereastra *functions*.
- 2. Alegem opțiunea LinearRegression.

În așa mod a fost selectat modelul analizei regresive. După alegerea modelului, trebuie să indicăm Weka, care date trebuie folosite pentru crearea ei. În cazul analizei regresive este necesară utilizarea opțiunii *Use training set*. În acest caz Weka va crea modelul pe baza datelor din fișierul ARFF încărcat (Figura 3). Etapa finală a creării modelul constă în selectarea unei variabile dependente (coloana în care se va afla valoarea necunoscută).

| Weka Explorer                                                                                                    |                                                      |                           |            | 1 :     | $\times$ |
|----------------------------------------------------------------------------------------------------|------------------------------------------------------|---------------------------|------------|---------|----------|
| Preprocess Classify Cluster Associate                                                                                                    | Select attributes Visualize                          |                           |            |         |          |
| Classifier                                                                                                    |                                                      |                           |            |         |          |
| Choose LinearRegression -S 0 -R                                                                                                    | 0E-8                                                 |                           |            |         |          |
| Test options                                                                                                    | Classifier output                                    |                           |            |         |          |
| Use training set                                                                                                    | === Run information === ^                            |                           |            |         |          |
| O Supplied test set Set                                                                                                    | Scheme: weka.class                                   | fiers.functions.LinearReg | ression -S | 0 -B 1. | c        |
| O Cross-validation Folds 10                                                                                                    | Relation: memory                                     |                           |            |         |          |
| O Percentage split % 66                                                                                                    | Instances: 8                                         |                           |            |         |          |
|                                                                                                    | Attributes: 5                                        |                           |            |         |          |
| More options                                                                                                    | TransferSp                                           | ed.                       |            |         |          |
|                                                                                                    | Voltage                                              |                           |            |         |          |
| (Num) Price ~                                                                                                    | NumberOfPin                                          | 15                        |            |         |          |
| Chart                                                                                                    | Price                                                |                           |            |         |          |
| Start Stop                                                                                                    | Test mode: evaluate or                               | n training data           |            |         |          |
| Result list (right-click for options)<br>13:34:18 - functions.LinearRegression                                                                                                    | === Classifier model (fu                             | ll training set) ===      |            |         |          |
| , in the second second s |                                                      |                           |            |         |          |
|                                                                                                    | Linear Regression Model                              |                           |            |         |          |
|                                                                                                    | Price =                                              |                           |            |         |          |
|                                                                                                    | 1.2456 * Capacity -                                  | ±                         |            |         |          |
|                                                                                                    | 0.0144 * TransferSp                                  | eed +                     |            |         |          |
|                                                                                                    | -15.5918 * Voltage +                                 |                           |            |         |          |
|                                                                                                    | -0.2923 * NumberOfFins +                             |                           |            |         |          |
|                                                                                                    | 96.4431                                              |                           |            |         |          |
|                                                                                                    | Time taken to build mode:                            | 1: 0.01 seconds           |            |         |          |
|                                                                                                    | Evaluation on training set                           |                           |            |         |          |
|                                                                                                    | Time taken to test model on training data: 0 seconds |                           |            |         |          |
|                                                                                                    | === Summary ===                                      |                           |            |         |          |
|                                                                                                    | Correlation coefficient                              | 0.9971                    |            |         |          |
|                                                                                                    | Mean absolute error                                  | 1.5308                    |            |         |          |
|                                                                                                    | Root mean squared error                              | 2.3125                    |            |         |          |
|                                                                                                    | Relative absolute error                              | 5.4189 %                  |            |         |          |
|                                                                                                    | Root relative squared er:                            | ror 7.5628 %              |            |         |          |
|                                                                                                    | Total Number of Instances                            | 8                         |            |         | $\sim$   |
|                                                                                                    | <                                                    |                           |            | >       |          |
| Status                                                                                                    |                                                      |                           |            |         |          |
| ОК                                                                                                    |                                                      |                           | Log        | 1000    | x 0      |

Figura 3. Modelul analizei regresive în aplicația Weka

#### Interacțiunea limbajului de programare Java și Weka API

Pentru determinarea prețului plăcii de memoriei RAM, pentru acest model al analizei regresive vor fi utilizate: limbajul de programare Java, mediul de dezvoltare *Eclipse* și biblioteca Weka API.

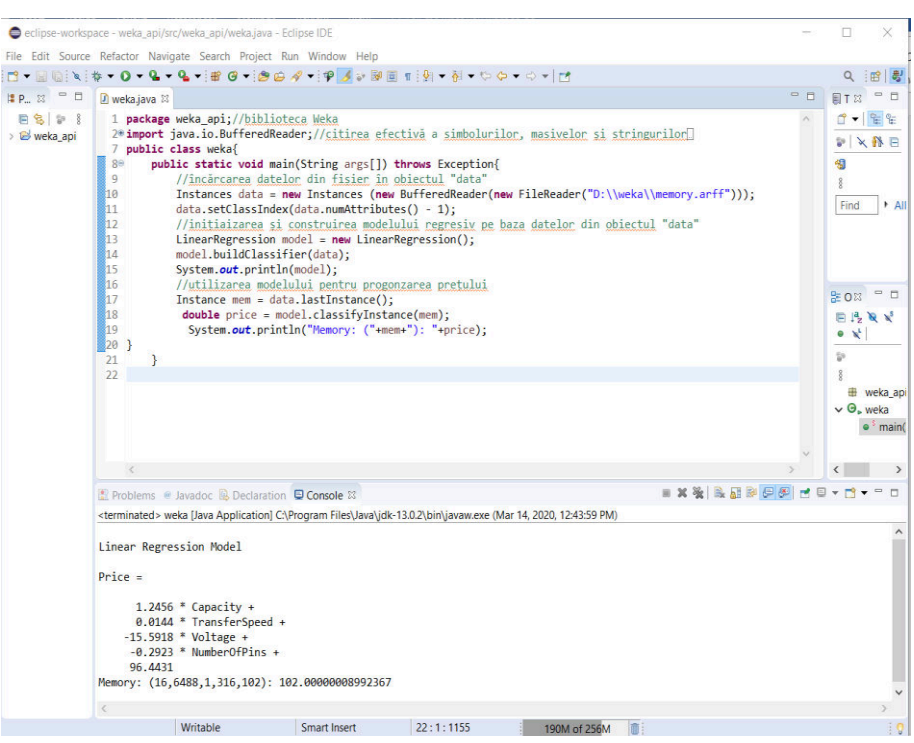

Figura 4. Analiza prețului unei plăci de memorie RAM prin intermediul Java

A fost creată o clasă nouă în care au fost introduse toate elementele necesare descrise în cod. Până acum sarcina era rezolvată fără Java, doar prin utilizarea aplicației Weka, în continuare se arată cum sunt introduse datele pentru aflarea și obținerea rezultatului (Figura 4).

## Concluzii:

În articol a fost ilustrată analiza prețului unei plăci de memorie RAM, prin intermediul analizei regresive, astfel înțelegând modul de funcționare al modelului regresiv și modul de utilizare al limbajului de programare Java, pentru obținerea rezultatului. Modelul analizei regresive poate arăta tendințele pentru dezvoltarea unui proces mult mai efectiv. Cu ajutorul pachetului Weka este posibilă efectuarea analizei diferitor date cu diverse probleme, precum ar fi: analiza costului sau venitului pentru diverse produse fie hard, fie soft; analiza timpului de elaborare al unui produs etc. La fel, am demonstrat utilitatea limbajului de programare Java, ce oferă posibilitatea de calcul efectiv, printr-o implementare accesibilă.

# **Bibliografie:**

- Майкл Абернети Интеллектуальный анализ данных с помощью программного пакета Weka [online]. [accesat 26.02.2020]. Disponibil: <u>https://www.ibm.com/developerworks/ru/library/osweka1/index.html#artrelatedtopics</u>
- 2. Eibe Frank, Mark Hall, Peter Reutemann, Len Trigg *Use Weka in your java code* [online]. [accesat 26.02.2020]. Disponibil: <u>https://waikato.github.io/weka-wiki/use\_weka\_in\_your\_java\_code/</u>